### ■ Adobe ID作成マニュアル(Adobe IDを持っていない方向け)

1. Adobeソフトウェアを利用する際にこちらの画面が表示されたら アカウントを作成 をクリックしてください

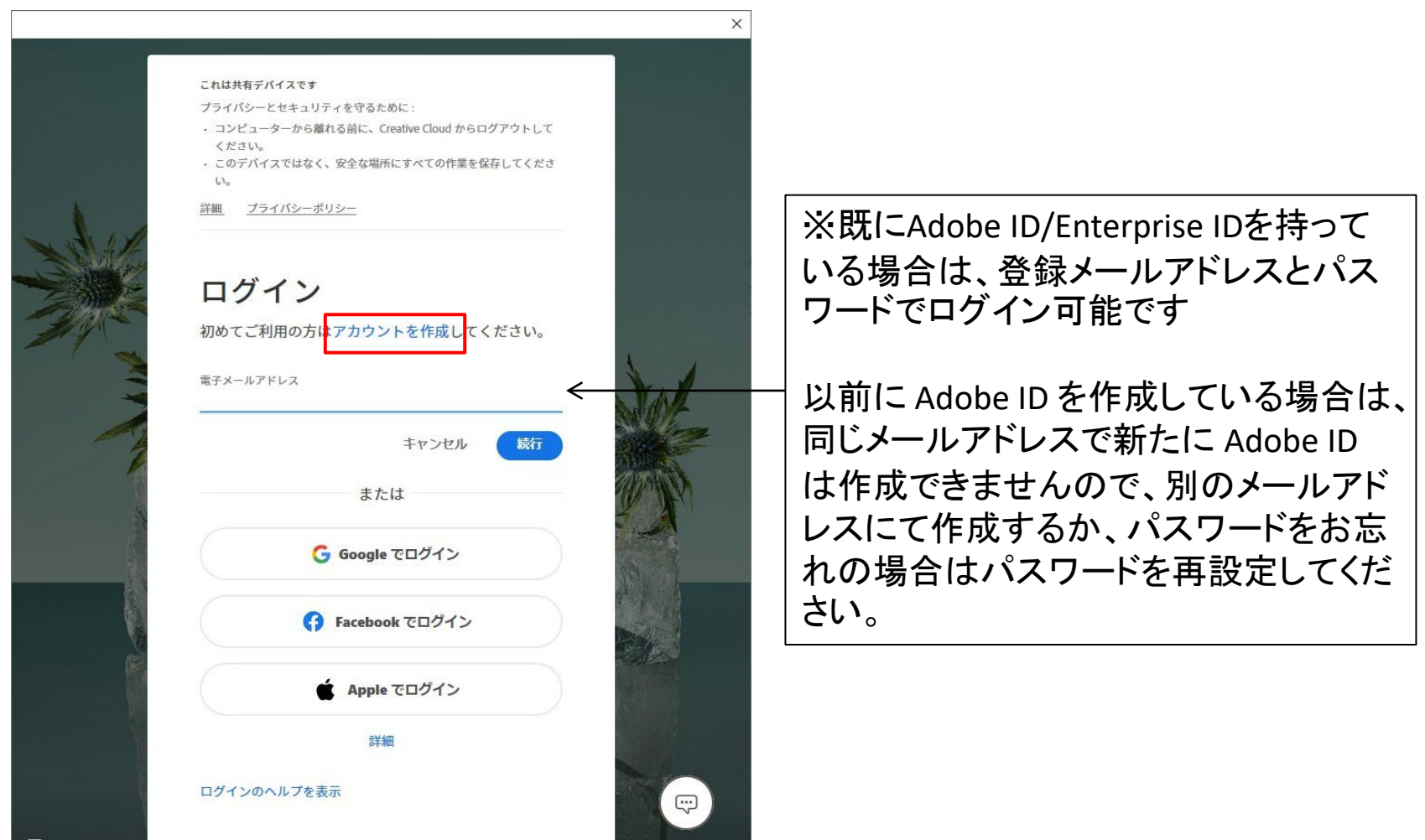

### 2. 個人用メールアドレスとAdobeにログインする時のパスワードを入力し、 続行をクリックします

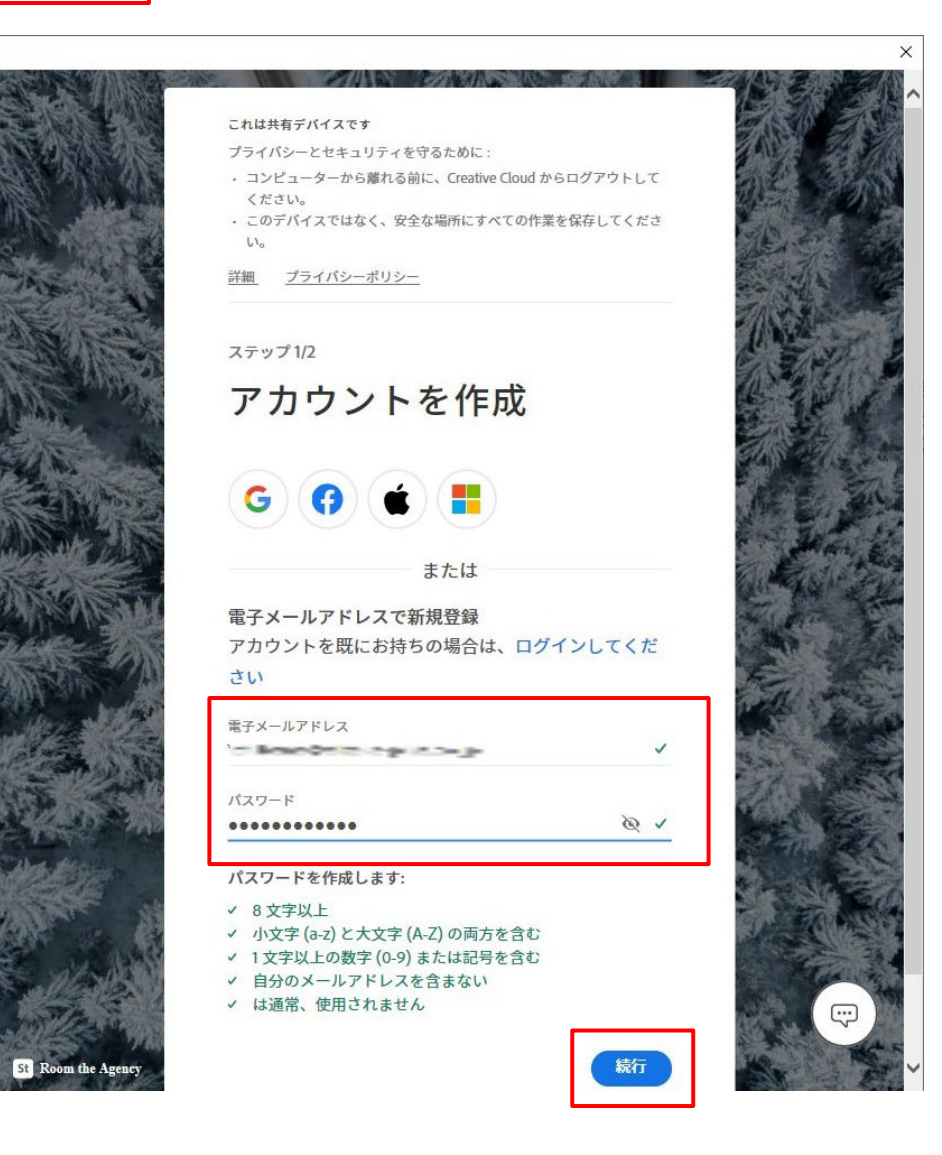

3. 必要事項を入力および選択し アカウントを作成 をクリックします

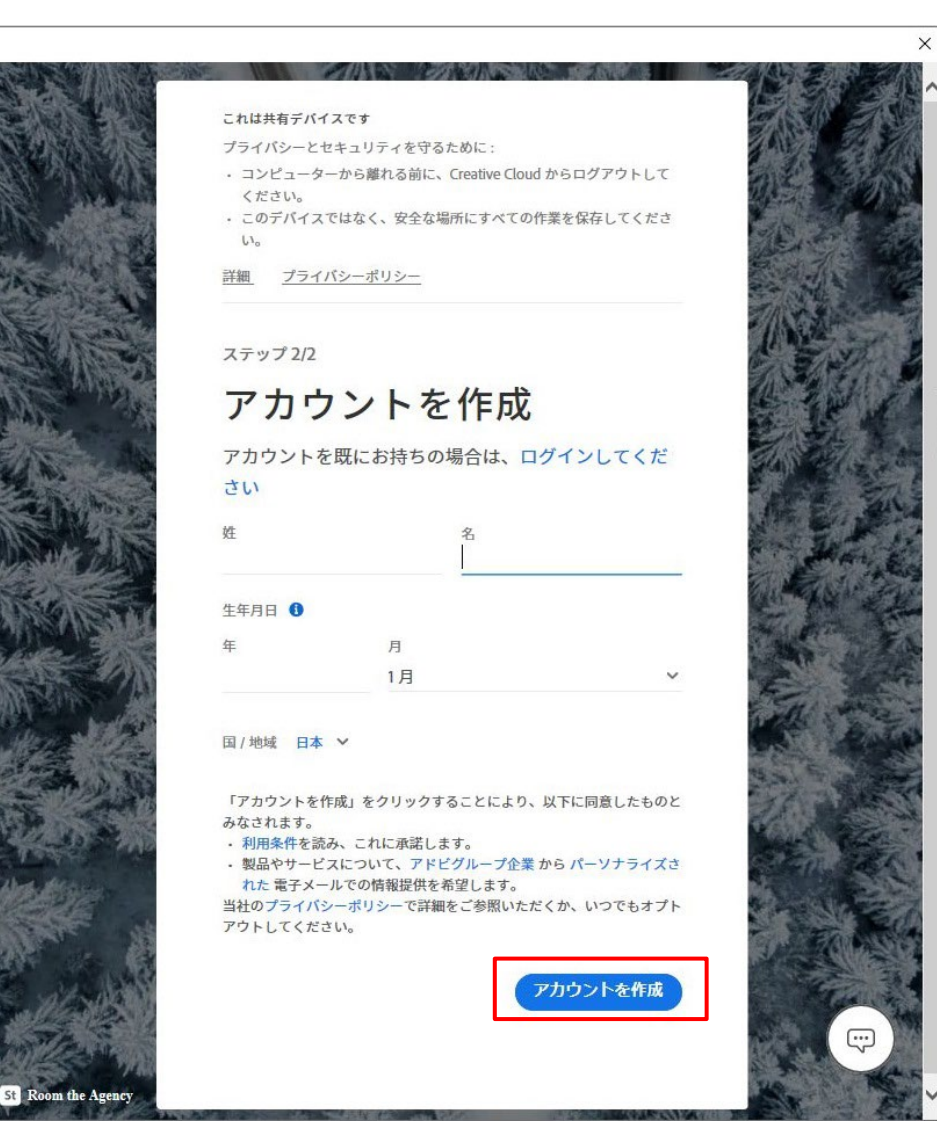

#### 4. 登録が完了しトップページが表示されたら、画面右上にアカウントアイコン が表示されます

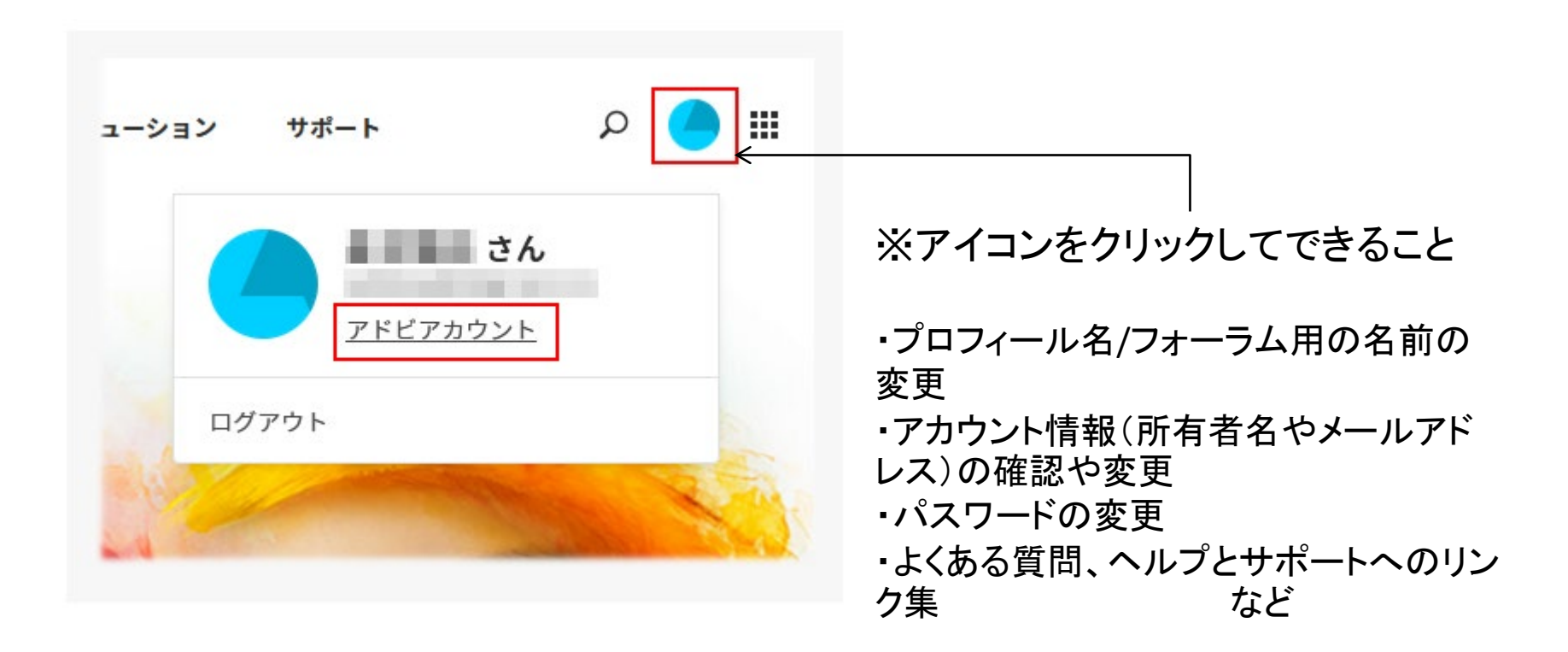

# ■ 大学生のメールアドレスで、Adobeにログインする場合

1. Adobeソフトウェアを利用する際にこちらの画面が表示されたら Googleでログイン をクリックしてください

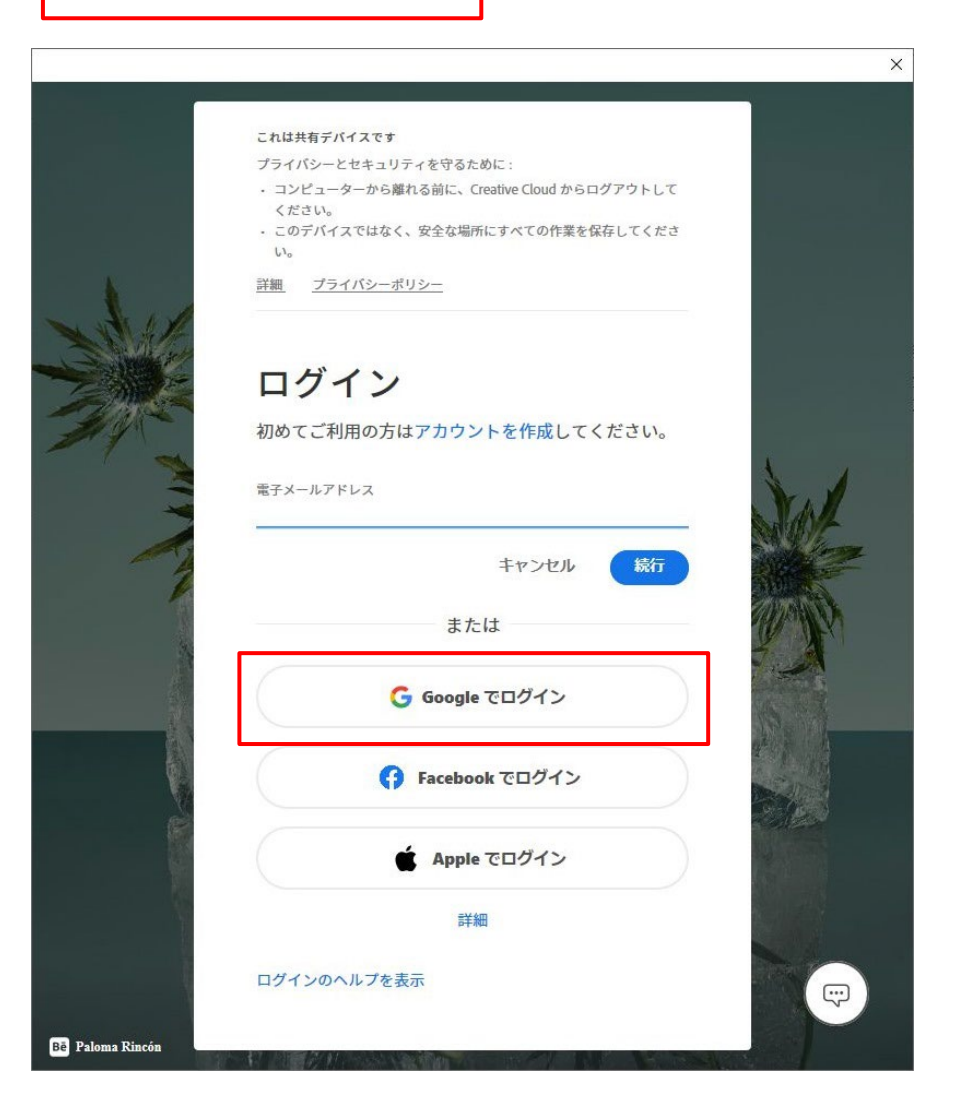

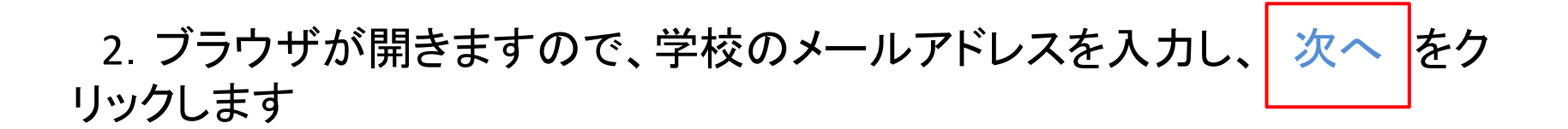

#### G Google でログイン

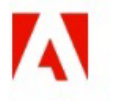

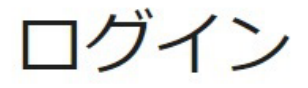

-

「Adobe」に移動

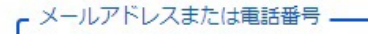

@g.sugiyama-u.ac.jp

メールアトレスを忘れた場合

続行するにあたり、Google はあなたの名前、メールアドレス、言語設定、プロフィール写真を Adobe と共有します。 このアプリを使用する前に、Adobe のプライバシー ポリシーと利用規約をご確認ください。

アカウントを作成

ヘルプ

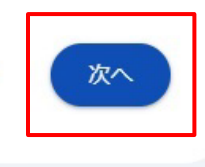

規約

プライバシー

日本語

3. 学校のメールアドレスを入力し、次へをクリックします

| サインイン        |             |    |
|--------------|-------------|----|
| 🏨 🖅 @g.sugiy | ama-u.ac.jp |    |
| アカウントにアクセスでき | ない場合        |    |
|              | 臣ス          | 次へ |
|              | 17.0        |    |

4. パスワードを入力し、 サインイン をクリックします

|                           | - 1- |
|---------------------------|------|
| ← ere ere @g.sugiyama-u.a | c·ìb |
| バスワードの入力                  |      |
|                           |      |
| パスワードを忘れた場合               |      |
|                           | 42   |

5. 画面に表示されている数字を Microsoft Authenticator へ入力します

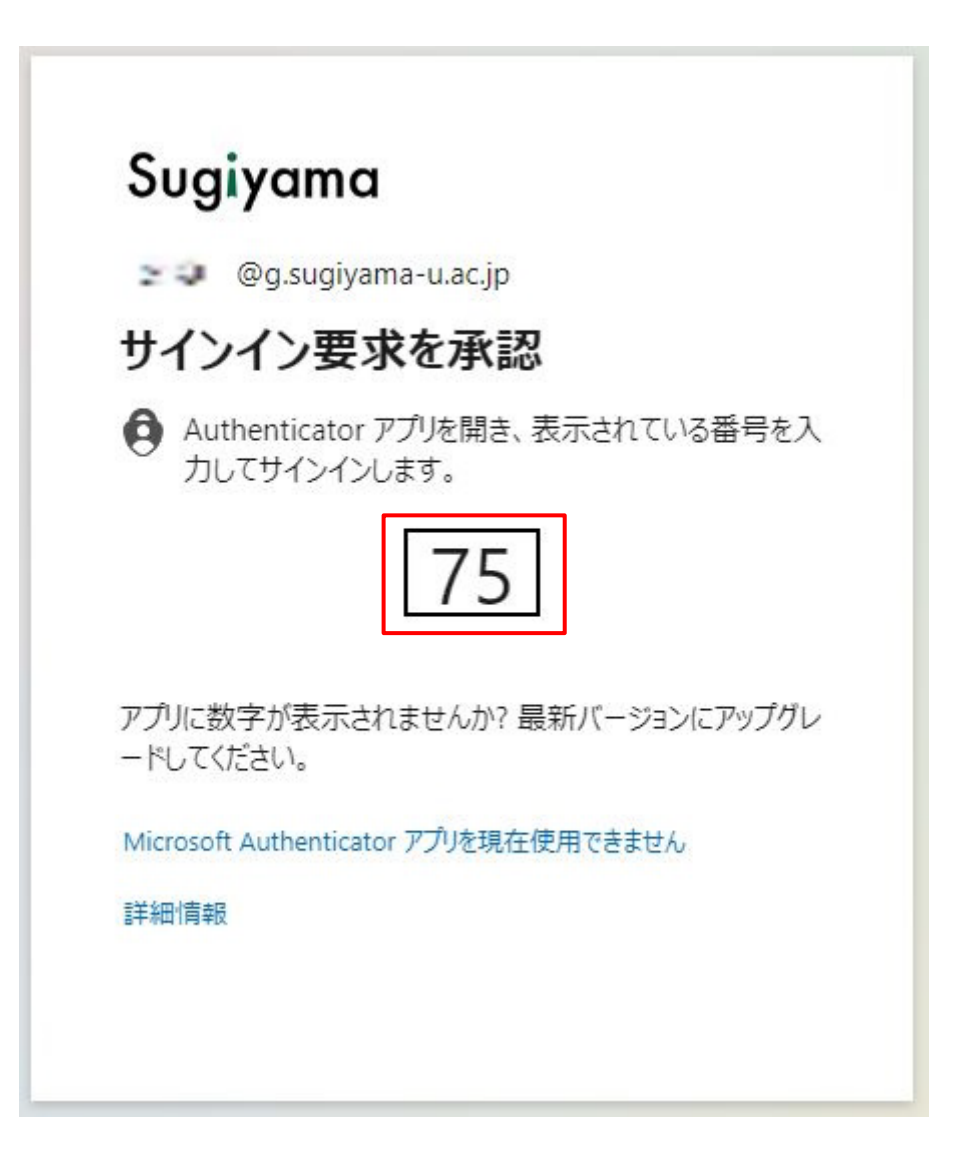

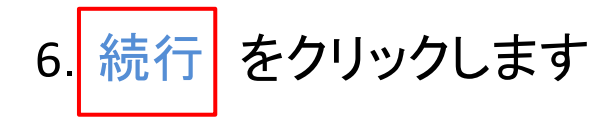

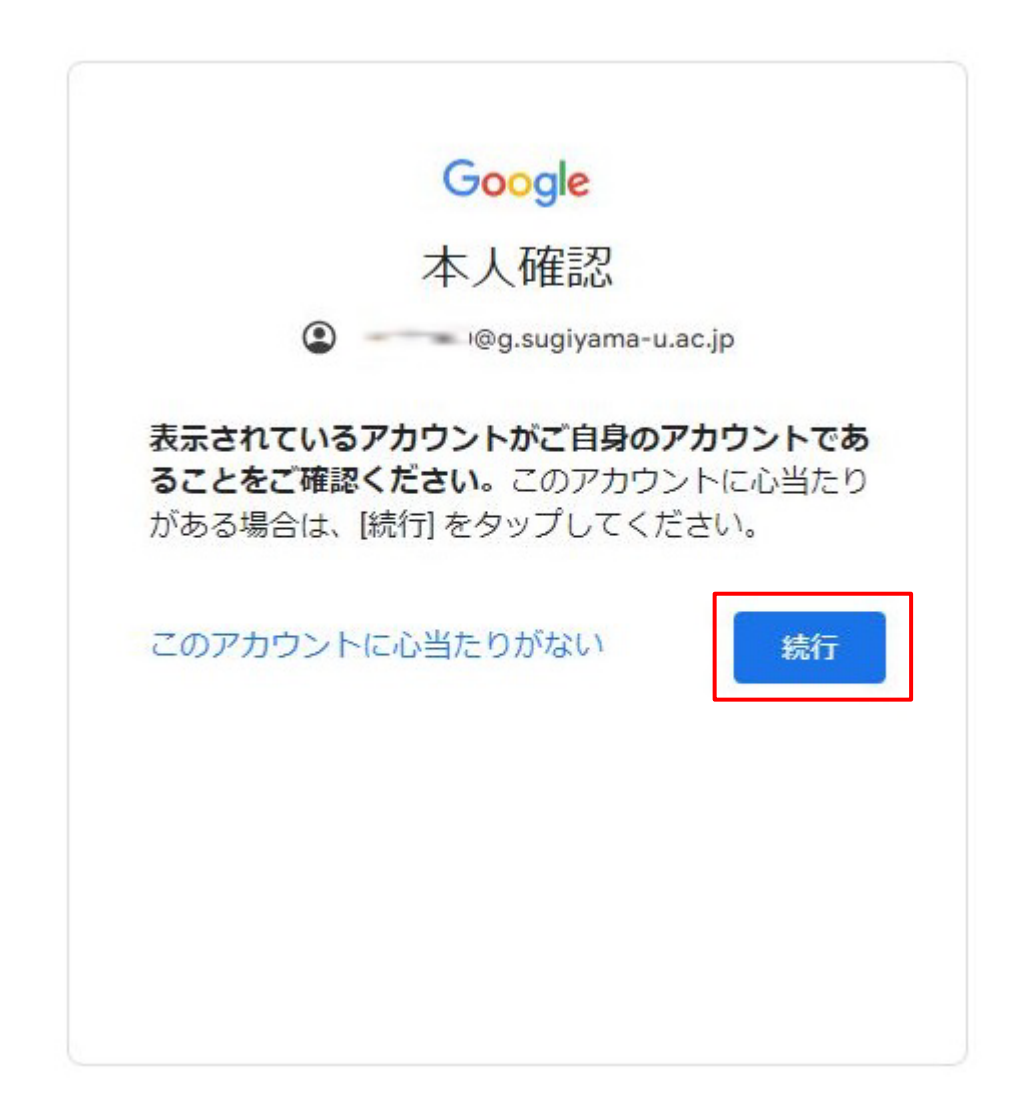

7. 次へ をクリックします

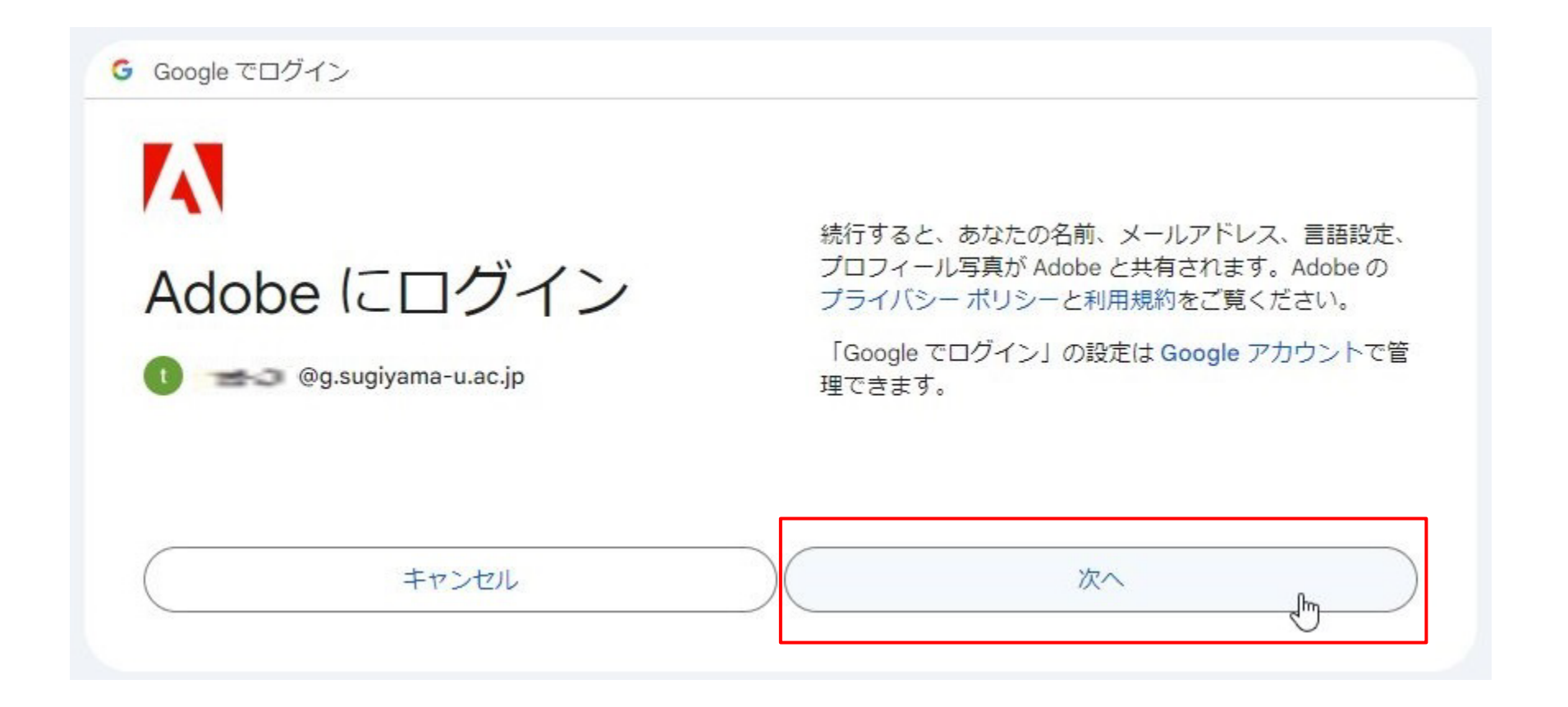

# 8. 必要事項を入力および選択し アカウントを作成 をクリックします

#### これは共有デバイスです

プライバシーとセキュリティを守るために:

- コンピューターから離れる前に、Creative Cloud からログアウトして ください。
- このデバイスではなく、安全な場所にすべての作業を保存してください。

詳細 プライバシーポリシー

#### Adobe へようこそ

アカウントの作成を完了してください

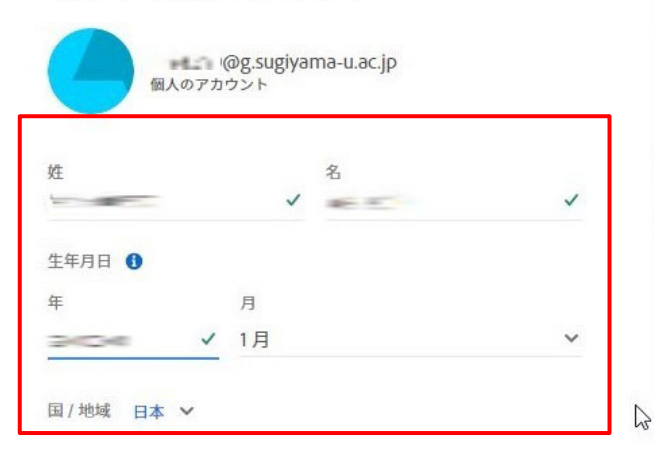

「アカウントを作成」をクリックすることにより、以下に同意したものと みなされます。

- 利用条件を読み、これに承諾します。
- 製品やサービスについて、アドビグループ企業からパーソナライズされた電子メールでの情報提供を希望します。
  当社のプライバシーポリシーで詳細をご参照いただくか、いつでもオプトアウトしてください。

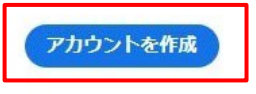

# 9. ブラウザを × で閉じます

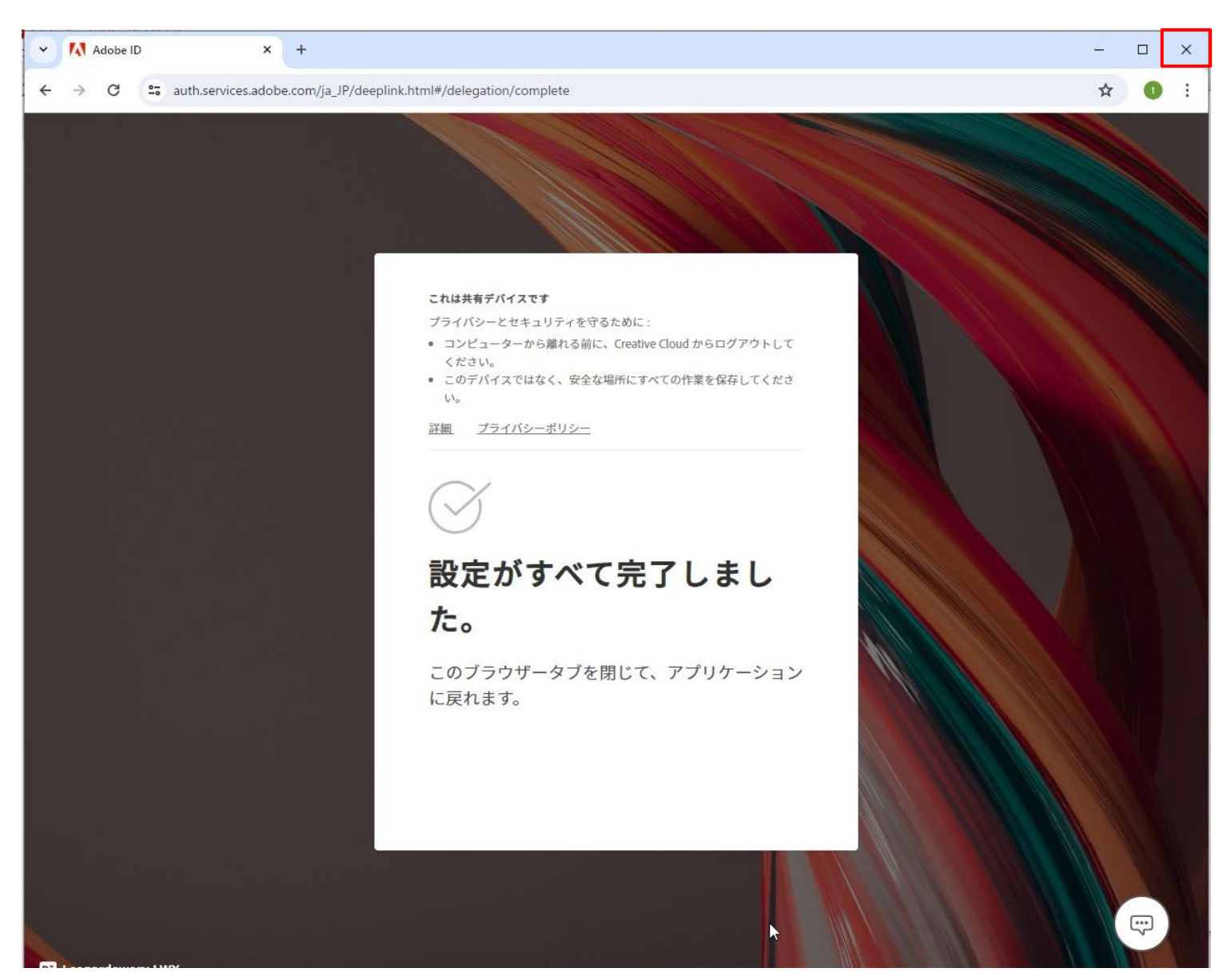

# 10. 登録が完了しトップページが表示されたら、画面右上にアカウントアイコン が表示されます

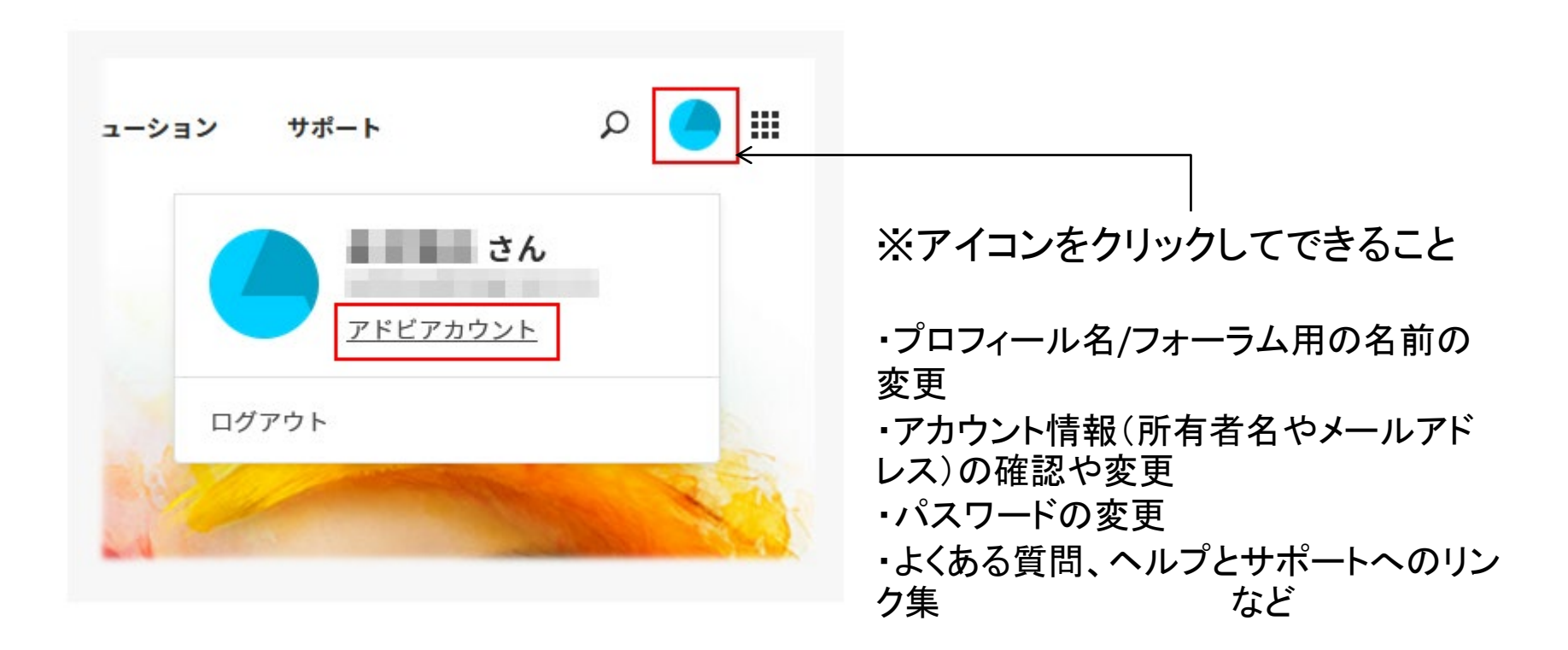